## Codice AOO BSPM020005 - REGISTRO PROTOCOLLO - 0007358 - 14/10/2020 - A 1 - U

ISTITUTO STATALE D'ISTRUZIONE SUPERIORE

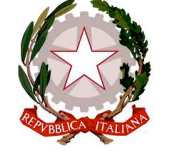

VERONICA GAMBARA

LICEO LINGUISTICO - LICEO MUSICALE - LICEO DELLE SCIENZE UMANE via V. Gambara 3 - 25121 Brescia Tel. 030 3775004 - 030 3778049 Fax 0303776455

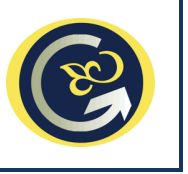

Brescia, 14 ottobre 2020

A tutti i docenti e p.c. Personale ATA preposto

## AVVISO n. 48 Collegio docenti: istruzioni operative

La seduta del Collegio docenti di venerdì 16 ottobre si terrà utilizzando *Microsoft Teams*, applicazione del pacchetto *Office 365 Education*, disponibile da tempo per gli utenti del nostro Istituto.

A riguardo si rammenta che nell'avviso n. 44 del 09.10.2020 sono state fornite le istruzioni per consentire a ciascuno, con pochi e semplici passaggi, di attivare l'account *Microsoft Office 365 Education* generato per ciascun docente: <u>si raccomanda vivamente di non provvedere a tale</u> <u>operazione all'ultimo momento</u>, con il rischio di incontrare problemi tecnici, sempre possibili, che potrebbero impedire la partecipazione alla riunione telematica e che non si sarebbe in grado di risolvere a ridosso della seduta, se non a costo di dilazionarne il regolare inizio.

Nella giornata di martedì 13 ottobre, inoltre, si sono tenute tre brevi video chat, accessibili a tutti, in cui sono state fornite, attraverso concrete simulazioni, indicazioni per l'accesso a *Teams* e la partecipazione al team del Collegio: a chi, non avendo potuto partecipare, fosse interessato alla fruizione in asincrono dei contenuti, si segnala che contestualmente alla pubblicazione del presente avviso è stata resa **disponibile nell'area riservata del sito web d'Istituto la registrazione di una delle tre video chat**.

Per quanto riguarda, in concreto, l'accesso alla video chat del Collegio, si forniscono di seguito le istruzioni operative utili, passaggio per passaggio, alcune delle quali ripetitive rispetto alle istruzioni già fornite nelle video chat di martedì 13 ottobre.

- 1. Nella giornata di venerdì 16 ottobre lo scrivente invierà a tutti i docenti, sull'account istituzionale <u>nome.cognome@liceogambara.edu.it</u>, la mail contenente il **codice d'accesso** al team del Collegio (si sottolinea che a *Teams*, diversamente da *Meet*, non si accede mediante un link pervenuto mediante invito da *Calendar*, bensì attraverso l'inserimento, quando richiesto, di un codice alfanumerico fornito dall'organizzatore).
- 2. Il docente (che, si ribadisce, deve essersi già precedentemente abilitato all'utilizzo di Office 365 Education!) deve collegarsi al sito <u>https://www.office.com</u> (si ribadisce l'opportunità, onde non incorrere in limitazioni o problemi tecnici, di utilizzare quale browser Google Chrome o Microsoft Edge) cliccare su "ACCEDI" e inserire, nella finestra di dialogo che appare, le credenziali d'accesso.
- 3. Rispondere "SI" alla domanda "Rimanere connessi?", se proposta.

## Firmato digitalmente da SPINELLI GIOVANNI

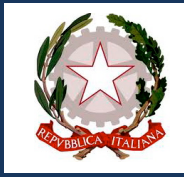

ISTITUTO STATALE D'ISTRUZIONE SUPERIORE

VERONICA GAMBARA

LICEO LINGUISTICO - LICEO MUSICALE - LICEO DELLE SCIENZE UMANE via V. Gambara 3 - 25121 Brescia Tel. 030 3775004 - 030 3778049 Fax 0303776455

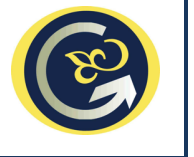

4. Nell'home page di *Office 365*, cui si è avuto accesso, cliccare, dall'elenco delle app disponibili che compare sulla sinistra dello schermo, sull'icona color indaco di Teams, la terz'ultima dal basso:

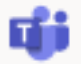

- 5. Se compare la pagina che chiede se scaricare la app *Teams* sul PC o se accedere a *Teams* via internet, scegliere quest'ultima opzione (sono peraltro entrambe valide, ma se la app *Teams* non è già stata scaricata, l'operazione potrebbe richiedere una certa quantità di tempo).
- 6. Nella pagina cui si accede compaiono due riquadri: occorre ignorare il primo a sinistra (la funzione è riservata a chi genera le riunioni) e concentrarsi invece sul secondo ("PARTECIPA A UN TEAM CON UN CODICE"), inserendo il codice d'accesso inviato via mail dallo scrivente e cliccando sul pulsante "Partecipa al team".
- 7. Una volta apertasi la pagina corrispondente al codice inserito, per accedere al Collegio occorre cliccare sul pulsante blu rettangolare con l'etichetta "PARTECIPA" posto più o meno al centro della pagina; attenzione:
  - a. **il pulsante non risulterà attivo fino a che non si sarà collegato colui che ha indetto la riunione**, ovvero lo scrivente; è dunque inutile tentare di accedere molto prima dell'inizio della seduta;
  - b. In ogni caso: **non cliccare sul pulsante "AVVIA RIUNIONE" per nessuna ragione** (è riservato a chi ha organizzato il team per iniziare la seduta).

L'ambiente e le funzioni disponibili nell'interfaccia di *Teams* sono del tutto analoghe a quelle di *Meet*.

Si sottolinea che i link ai moduli *google* che saranno utilizzati per esprimere il proprio voto in relazione alle delibere previste dall'O.d.G. saranno comunicati dallo scrivente nella medesima mail con cui sarà trasmesso il codice d'accesso alla seduta o incollati nella chat di Teams al momento della votazione: per tale ragione si consiglia vivamente di tenere contestualmente aperte due finestre / pannelli/ schede sui rispettivi computer, una con *Teams* e l'altra con *Gmail*, onde economizzare sui tempi e rendere lineare ed efficace l'operatività di ciascuno.

A beneficio di coloro i quali desiderassero parteciparvi, si comunica che domani, giovedì 15 ottobre, dalle ore 18.30 alle ore 18.45, si terrà una brevissima simulazione dell'avvio della seduta telematica del Collegio, il cui scopo è quello di consentire a tutti di sperimentare i passaggi operativi necessari e soprattutto di verificare che nessuno incontri difficoltà tecniche. Il codice d'accesso per partecipare sarà trasmesso dallo scrivente, sempre via mail indirizzata agli account istituzionali dei docenti, dopo le ore 18.00.

Eventuali problematiche tecniche vanno in ogni caso e sempre sottoposte, in tempo utile, ad <u>admin@liceogambara.edu.it</u>.

Il Dirigente Scolastico prof. GIOVANNI SPINELLI

## Firmato digitalmente da SPINELLI GIOVANNI